# **Configuration Profiles**

Profiles provide a composite of the configurations created in Networks and Network Services. It also adds configuration for Business Policy and Firewall rules. Profiles have four tab pages: **Profile Overview**, **Device**, **Business Policy**, and **Firewall**.

# **Create a New Profile**

After a new installation, the VeloCloud Orchestrator has the following predefined Profiles: Internet Profile, VPN Profile, and as the 3.0 release Segment Based profiles.

**IMPORTANT NOTE:** With the Segmentation feature introduced in the 3.0 release, edges running the software prior to 3.0 could have a Network Based Configuration or a Segmentation Based Configuration. **\*Because of this transition, you must migrate/convert the Network based profile to the Segment based profile.** 

The following steps are typically followed when creating a new Profile:

- Create a new Profile
- Configure Device
  - Select Network
  - o Assign Authentication/DNS
  - o Configure Interface Settings
- Enable Cloud VPN
- Configure Business Policy
- Configure Firewall
- Review Profile Overview

#### To Create a New Profile:

1. Go to Configure ->Profiles, click the New Profile button (see image below).

| Configuration Profiles                            |                       | Migrate Profile Ne | w Profile Actions 🔻                                    | 1 |
|---------------------------------------------------|-----------------------|--------------------|--------------------------------------------------------|---|
|                                                   |                       |                    | New Profile                                            | Ē |
| Name                                              | Network               | Used By            | Duplicate Profile<br>Migrate Profile<br>Modify Profile |   |
| Quick Start Profile<br>ent_1511207876851_30944_10 | Segment Based Profile | 12 Edges           | Delete Profile                                         | C |
| netalloc2<br>ent_1511207876851_30944_10           | Network Based Profile | 12 Edges           | 2 🛛                                                    | G |
| ent_1511207876851_30944_10                        |                       |                    |                                                        |   |
|                                                   |                       |                    |                                                        |   |
|                                                   |                       |                    |                                                        |   |
|                                                   |                       |                    |                                                        |   |
|                                                   |                       |                    |                                                        |   |

- 2. In the **New Profile** dialog, enter a Profile Name and Description in the appropriate textboxes.
- 3. Click the **Create** button.

The **Profile Overview** tab page updates. See image and section below (**Profile Overview** Page) for more information.

|                                                                                            |                                                                                                    |                                                                                      |                                                                                                    | admingreitatimeteom                                               |
|--------------------------------------------------------------------------------------------|----------------------------------------------------------------------------------------------------|--------------------------------------------------------------------------------------|----------------------------------------------------------------------------------------------------|-------------------------------------------------------------------|
| Monitor<br>Configure                                                                       | Configuration Profiles -<br>VeloAcme VPN Profi                                                                                                    | le                                                                                   |                                                                                                    | Save Changes                                                      |
| Edges<br>Profiles                                                                          | Profile Overview Z Devis                                                                                                    | e Business Policy                                                                    | Firewall                                                                                                    |                                                                   |
| <ul> <li>Networks</li> <li>Network Services</li> <li>Alerts &amp; Notifications</li> </ul> | * Name: VeloA                                                                                                    | me VPN Profile                                                                       | 1                                                                                                    |                                                                   |
| est & Troubleshoot                                                                         | Cost protection.                                                                                                    |                                                                                      |                                                                                                    |                                                                   |
| est & Troubleshoot<br>leports<br>Idministration                                            | Profile Overview                                                                                                    |                                                                                      |                                                                                                    |                                                                   |
| Fest & Troubleshoot<br>Reports<br>Administration                                           | Profile Overview<br>Networks                                                                                                    |                                                                                      | Services                                                                                                    |                                                                   |
| rest & Troubleshoot<br>Reports<br>Administration<br>Used by                                | Profile Overview<br>Networks                                                                                                    | Internet Network                                                                     | Services                                                                                                    | On                                                                |
| rest & Troubleshoot<br>Reports<br>January Stration<br>Jaed by<br>Edge                      | Profile Overview Networks Name Addressing Type                                                                                                    | Internet Network<br>Overlapping Addresses                                            | Services<br>Dynamic Multi-path Optimization<br>Businets Policy                                                                                        | On<br>21 rules                                                    |
| Fest & Troubleshoot<br>Reports<br>Administration<br>Jsed by<br>Edge                        | Profile Overview<br>Networks<br>Name<br>Addressing Type<br>Corporate Addresses & VLAN                                                                                    | Internet Network<br>Overlapping Addresses<br>s                                       | Services<br>Dynamic Multi-path Optimization<br>Business Policy<br>Firewall                                                                            | On<br>21 rules<br>1 outbound rule                                 |
| Fest & Troubleshoot<br>Reports<br>Administration<br>Jsed by<br>Edge                        | Profile Overview  Networks  Name  Addressing Type  Corporate Addresses & VLAN  Network                                                                                   | Internet Network<br>Overlapping Addresses<br>5<br>10.0.2.0/21                        | Services<br>Dynamic Multi-path Optimization<br>Business Policy<br>Filtewall<br>Cloud VPN                                                              | On<br>21 rules<br>1 outbound rule<br>Off                          |
| Test & Troubleshoot<br>Reports<br>Administration<br>Jsed by<br>I Edge                      | Profile Overview Networks Name Addressing Type Corporate Addresses & VLAN Network Addresses VLANS                                                                        | Internet Network<br>Overlapping Addresses<br>5<br>10.0.2.0/21<br>1                   | Services<br>Dynamic Multi-peth Optimization<br>Business Policy<br>Finewall<br>Cloud VPN<br>Application Recognition                                    | On<br>21 rules<br>1 outbound rule<br>Off<br>On                    |
| Fest & Troubleshoot<br>Reports<br>Administration<br>Jsed by<br>I Edge                      | Profile Overview Networks Name Addressing Type Corporate Addresses & VLAN Network Assignable VLANS Guest Addresse & VLANs                                                | Internet Network<br>Overlapping Addresses<br>s<br>10.0.2.0/21<br>1                   | Services<br>Dynamic Multi-path Optimization<br>Business Policy<br>Firewall<br>Cloud VPN<br>Application Recognition<br>Identity                        | On<br>21 rules<br>1 autosund rule<br>Off<br>On<br>On              |
| Test & Troubleshoot<br>Reports<br>Administration<br>Used by<br>1 Edge                      | Profile Overview Networks Name Addressing Type Corporate Addresses & VLAN Network Assignable VLANS Guest Addresses & VLANS Network                                       | Internet Network<br>Overlapping Addresses<br>10.0.2.0/21<br>1<br>192.168.2.0/22      | Services<br>Dynamic Multi-path Optimization<br>Business Policy<br>Filtenall<br>Cloud VPN<br>Application Recognition<br>Identity<br>Wireless           | On<br>21 rules<br>1 autosund rule<br>Cifi<br>On<br>On             |
| Test & Troubleshoot<br>Reports<br>Administration<br>Used by<br>1 Edge                      | Profile Overview  Profile Overview  Networks  Name  Addressing Type Corporate Addresses & VLAN Network Assignable VLANS Guest Addresses & VLANs Network Assignable VLANS | Internet Network<br>Overlapping Addresses<br>10.0.2.0/21<br>1<br>192.168.2.0/22<br>1 | Services<br>Dynamic Multi-path Optimization<br>Business Policy<br>Fitewall<br>Cloud VPN<br>Application Recognition<br>Identity<br>Wireless<br>802.1 x | On<br>21 rules<br>1 outbound rule<br>Off<br>On<br>On<br>On<br>Off |

### **Profile Overview Page**

A **Profile Overview** page is a display that provides a quick summary of all Networks and Services that are defined in the profile. The overview is divided into two categories (see the following screen capture):

- **Networks** has the name of the Network configuration used, the type of addressing, and the Network addresses and VLANs assigned to the Corporate and Guest networks.
- Services has a summary of the services provided by the VeloCloud system.

After all settings have been entered for the Profile Device, Business Policy, and Firewall pages, the **Profile Overview** page should reflect the configurations you have performed.

# **Network to Segment Migration**

In 3.2, the Profile Migration feature is introduced to help simplify the workflow to upgrade Edges from Network Based Profiles to Segment Based Profiles. This document provides the workflow and details on

how to upgrade a 2.x Edge with a Network Based Profile to 3.x with a Segment Based Profile as following:

- <u>Step 1: Network-based Profile to Segment-based Profile Cloning and Conversion</u>
- Step 2: Assign Segment-based Profile to a Network-based Edge
- <u>Step 3: Create a New Segment-based Operator Profile with 3.X Edge Software Image</u>
- <u>Step 4: Operator Profile Assignment</u>

See the sections below for detailed instructions for the above steps.

**IMPORTANT NOTE:** Since 3.x Edges only understand Segment Based Profiles, the 3.2 image update will get pushed out to the Edge only if the Edge has a Segmented Profile assigned. Once a Segment Based Profile is assigned to an Edge, it cannot be reassigned to a Network Based Profile. The transition from a Network Based Profile to a Segment Based Profile is supported, but a Segment Based Profile to a Network Based Profile is not supported.

### Step 1 Network-based Profile to Segment-based Profile Cloning and Conversion

- 1. From the VeloCloud Orchestrator, go to **Configure > Profiles**.
- 2. Select a Network Based Profile by clicking the checkbox next to the name of the configuration profile.
- 3. From the Actions drop down menu, choose Migrate Profile.

| Configuration Profiles | Migrate Profile  | New Profile       | Actions • | 2    |
|------------------------|------------------|-------------------|-----------|------|
|                        |                  | New Profile       |           | Г    |
|                        |                  | Duplicate Profile |           | wall |
| Name                   | Network          | Modify F          | Profile   | Fire |
| Quick Start Internet   | Internet Network | Delete P          | rofile    |      |
| Quick Start VPN        | VPN Network      |                   | 2         |      |
| Quick Start VPN 1      | Internet Network | 1 Edge            | 2         |      |
|                        |                  |                   |           |      |
|                        |                  |                   |           |      |

- 4. In the **Migrate Profile** dialog, type in a name and description for the profile.
- 5. Click the **Create** button.

| Migrate Profile                           | e                                                                                     |
|-------------------------------------------|---------------------------------------------------------------------------------------|
| Original profile will be created as a re- | I not change and a new segment based profile will sult of this operation.             |
| From Profile:<br>* Name:                  | Quick Start VPN 1<br>Quick Start VPN 1_Segmented                                      |
| Description:                              | Quick Start VPN 1_Segmented was migrated from<br>Quick Start VPN 1 on 2:21 20/02/2018 |
|                                           | Quick Start VPN 1 on 2:21 20/02/2018 Create                                           |

A new Segment Based Profile is created with the same settings in the Global Segment as the old Network Based Profile. See image below. Please note that no Edges are assigned to this Profile.

| Со | nfiguration Profiles                                                                                              | Migrate Profile       | New Profile | Action | s 🔻      | 1 ?  |
|----|----------------------------------------------------------------------------------------------------|-----------------------|-------------|--------|----------|------|
|    |                                                                                                    |                       |             | Ce     | . Policy | Mall |
|    | Name                                                                                                    | Network               | Used By     | Devi   | Bus      | Fire |
|    | Quick Start Internet                                                                                              | Internet Network      |             | 1      | ବ୍ଲ      |      |
|    | Quick Start VPN                                                                                                   | VPN Network           |             | 1      | ବ୍ଲ      | ٢    |
|    | Quick Start VPN 1                                                                                                 | Internet Network      |             | 1      | ବ୍ଲ      | 6    |
|    | Quick Start VPN 1_Segmented<br>Quick Start VPN 1_Segmented was migrated from Quick Start VPN 1 on 2:21 20/02/2018 | Segment Based Profile | 1 Edge      | Z      | 2        |      |

# Step 2 Assign a Segment-based Profile to a Networkbased Edge (See IMPORTANT NOTE Below)

IMPORTANT NOTE! Once a Segment-based Profile is assigned to an Edge, it cannot be reassigned to a Network-based Profile. Transition from a Network-based Profile to a Segment-based Profile is supported, but a Segment-based Profile to Network-based Profile is not supported.

To Assign a Segment-based Profile to a Network-based Edge:

1. Go to **Configure > Edges** in the VCO.

2. In the VeloCloud Edges screen, select the Edge you want to assign a Segment Profile to.

3. In the Edge Overview tab screen, go to the Profile area.

| Profile  |                           |                                     |    |
|----------|---------------------------|-------------------------------------|----|
| Profile: | Network Profile_Segmented | Edge Specific Overrides & Additions |    |
|          |                           | Interface                           | No |
|          |                           | High Availability                   | No |
|          |                           | Static Routes                       | No |
|          |                           | ICMP Probes                         | No |
|          |                           | ICMP Responders                     | No |
|          |                           | DNS                                 | No |
|          |                           | Authentication Service              | No |
|          |                           | SNMP                                | No |
|          |                           | Netflow                             | No |
|          |                           | Business Policy                     | No |
|          |                           | Firewall                            | No |
|          |                           |                                     |    |

4. From the Profile drop down menu, choose a Segment Based Profile (see image below).

### Step 3 Create a New Segment-based Operator Profile with a 3.X Edge Software Image

1. From the VCO, choose **Operator Profile**. See image below.

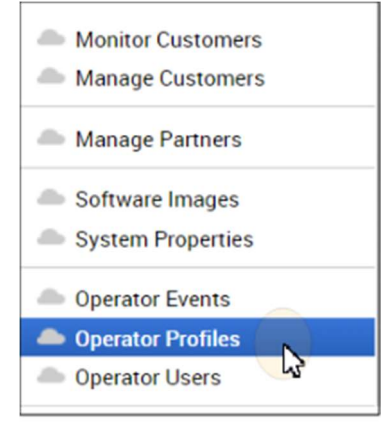

- 2. From the **Operator Profile** screen, click the **New Profile** button.
- 3. In the New Operator Profile dialog (image below):
  - i. Type in a Name and Description for the profile.
  - ii. In the Configuration Type drop down menu, choose Segment Based.

iii. Click the Create button.

| New Operator                               | ( <u>?</u> ) ×                 |        |
|--------------------------------------------|--------------------------------|--------|
| <ul> <li>Name:<br/>Description:</li> </ul> | Segmented Operator Profile 3.2 |        |
|                                            |                                | 1      |
| * Configuration Typ                        | De: Segment Based ▼            |        |
|                                            | Create                         | Cancel |

- 4. In the newly created **Operator Profile** screen, go to the **Software Version** area.
- 5. In the **Software Version** area, choose a software version from the **Version** drop down menu. (See image below).

| Software Version:   |                               |     |  |
|---------------------|-------------------------------|-----|--|
| Version:            | 3.2.0 (build R32-20180315-MN) | r - |  |
|                     | Device Families: Edge 5X0     |     |  |
| Update Duration: () | 5 minutes                     |     |  |

6. Click the **Save Changes** button at the top of the VCO screen.

### Step 4 Operator Profile Assignment

The Edge with the segmented profile will receive a software image update via the Operator Profile. This can be accomplished either by switching the Operator Profile for the customer or assigning a new Operator Profile to selected Edges. The instructions below describe steps for assigning a new Operator Profile to a selected Edge.

To Assign a new Operator Profile:

- 1. From the VCO, go to **Configure > Edges**.
- 2. In the VeloCloud Edges screen, select the Edge(s) you want to assign.

3. In the **Operator Profile** drop down menu, choose the Segment Based Operator Profile that was created in <u>Step 3</u>. (See image below).

| Assign Operator Profile                                                                                              | × |
|----------------------------------------------------------------------------------------------------|---|
| Operator Profile: Segmented Operator Profile 3.2                                                                     |   |
| If no Edge operator configuration is set, the Edge will receive the operator configuration assigned to the Customer. |   |
| Update Cancel                                                                                                    |   |

4. Click the **Update** button.

After this operation, Edge(s) will receive the 3.2 software image update, and after the image update process is complete, Edge(s) will start communicating with the VCO.